# SUPPORT NBHPA

Renouveler un passeport NBHPA grâce aux codes d'activation

Créé par Tommy Gagné

Dernière révision : 3 septembre 2020

## Introduction

Dans ce document, vous apprendrez à renouveler un passeport de joueur NBHPA grâce aux codes d'activation via l'admin NBHPA. Actuellement, cette fonctionnalité n'est pas disponible pour la création de nouveaux passeports.

## Procédure

#### 1. Fonctionnement des codes d'activation

Les codes d'activation ont pour objectif de permettre aux ligues de renouveler les passeports de leur joueur à même l'Admin NBHPA. Lorsqu'un joueur vient renouveler son passeport à la boutique de votre ligue, vous pouvez utiliser un code d'activation pour le renouveler. À la fin de chaque mois, NBHPA vous enverra une facture pour les codes d'utilisation utilisés dans le dernier mois.

**Note** : En renouvelant un passeport grâce à un code d'activation, ce passeport sera automatiquement renouvelé avec un code d'activation lors de son échéance.

#### 2. Accéder à votre admin de ligue

Vous devez d'abord vous connecter à votre admin de ligue au <u>https://admin.nbhpa.com</u> puis d'entrer vos identifiants.

| NBHPA                 |
|-----------------------|
| Username              |
| Password              |
| Login                 |
| Aller sur Staff Login |

### 3. Accéder au profil de joueur

Accédez au profil d'un joueur (Configuration -> Joueurs -> Sélectionnez le joueur en question)

| Tommy Ga<br>tom_9197@hotmail.c<br>8198172345 | igne<br><sup>om</sup>    |                            |                             |
|----------------------------------------------|--------------------------|----------------------------|-----------------------------|
| Renouveler Passeport NBHPA                   |                          |                            | Sauvegarder Annuler Effacer |
| Facture inscription                          | Été 2020                 | Position                   | Gardien                     |
|                                              | Facturer saison          | Cote locale                | B1                          |
|                                              |                          | Cote gardien locale        |                             |
| Factures passees                             |                          | Cote locale FUTURE         |                             |
| Statut                                       | En attente d'approbation | Cote gardien locale FUTURE |                             |
| Matricule NRHPA                              | 76998                    | 9                          |                             |

Vous verrez dans le haut du profil un bouton Renouveller Passeport NBHPA. En cliquant sur ce bouton, vous pourrez renouveller le passeport grâce à des codes d'activation. S'il s'agit d'un joueur junior, on vous proposera différents types de renouvellement.

|                                                        | Tommy Gagne<br>tom_9197@hotmail.com<br>8198172345                                                      |  |  |
|--------------------------------------------------------|----------------------------------------------------------------------------------------------------|--|--|
| Renouvele<br>Type de ren<br>Adhésion a<br>Veuillez ent | er Passeport NBHPA<br>nouvellement :<br>annuelle NBHPA - 23.00 \$<br>trer un code d'activation valide: |  |  |
| Confirme                                               | er                                                                                                    |  |  |

#### 4. Obtenez un code d'activation

Pour obtenir un code d'activation, cliquez sur code d'activation sur le profil de joueur, ou accédez à la section Codes d'activation (Configuration -> Codes d'activation)

| Config        | uration           |                          |                |             |            |                    |          |
|---------------|-------------------|--------------------------|----------------|-------------|------------|--------------------|----------|
| PERSONNEL     | PÉNALITÉS         | COTES LOCALES            | BRIS D'ÉGALITÉ | SUSPENSIONS | ADMISSIONS | CODES D'ACTIVATION | RAPPORTS |
| 4             |                   |                          |                |             |            |                    | Þ        |
| Filtrer code  | es • Q Rec        | herche codes d'activatio | n              |             |            |                    |          |
| O Créer 15 po | uveaux codes d'ac | tivation                 |                |             |            |                    | 4        |

Si aucun code d'activation n'est disponible (Liste vide ou tous utilisés), cliquez sur **Créer 15** nouveaux codes d'activation afin de générer de nouveaux codes.

Note : Vous ne serez chargés que lorsque ces codes seront utilisés.

#### 5. Utiliser un code d'activation

Pour utiliser un code, cliquez sur l'un des codes disponibles et il sera automatiquement sauvegardé dans le presse-papier.

| es/1/configuration/codesactivation                | n                                                                               |
|---------------------------------------------------|---------------------------------------------------------------------------------|
|                                                   | admin.nbhpa.com indique<br>Code d'activation copié dans le presse papier: 10043 |
| Créer 15 nouveaux codes d'ac<br>Code d'activation | t OK<br>Otilise otilise le Active par informatit Produit                        |
| 10043 <b>J</b> m                                  | 0                                                                               |
| 10044                                             | 0                                                                               |
| 10045                                             | 0                                                                               |
| 100.15                                            |                                                                                 |

Retournez dans le profil du joueur, collez le code d'activation dans le champ prévu à cet effet. Cliquez sur **Confirmer** pour renouveler le passeport.

|                |                             | admin.nbhpa.com indique          |    |
|----------------|-----------------------------|----------------------------------|----|
|                |                             | Passeport renouvelé avec succès. |    |
|                | Tommy G<br>tom_9197@hotmail | com                              | ок |
|                | 8198172345                  |                                  |    |
|                |                             |                                  |    |
| Renouveler     | Passeport NBHPA             |                                  |    |
| Type de reno   | ouvellement :               |                                  |    |
| Adhésion ar    | nnuelle NBHPA - 23          | .00 \$                           |    |
| Veuillez entre |                             |                                  |    |
| Veuillez entre |                             |                                  |    |